## Registering a <u>YOUTH PLAYER</u> with USYF online at: <u>https://register.htgsports.net/default.aspx?id=8735&key=43</u>

While there is a "Sign in" in the upper right corner of the webpage, do not attempt to sign in. Fill in the fields of the forms on the page and click/tap on Continue.

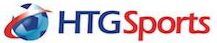

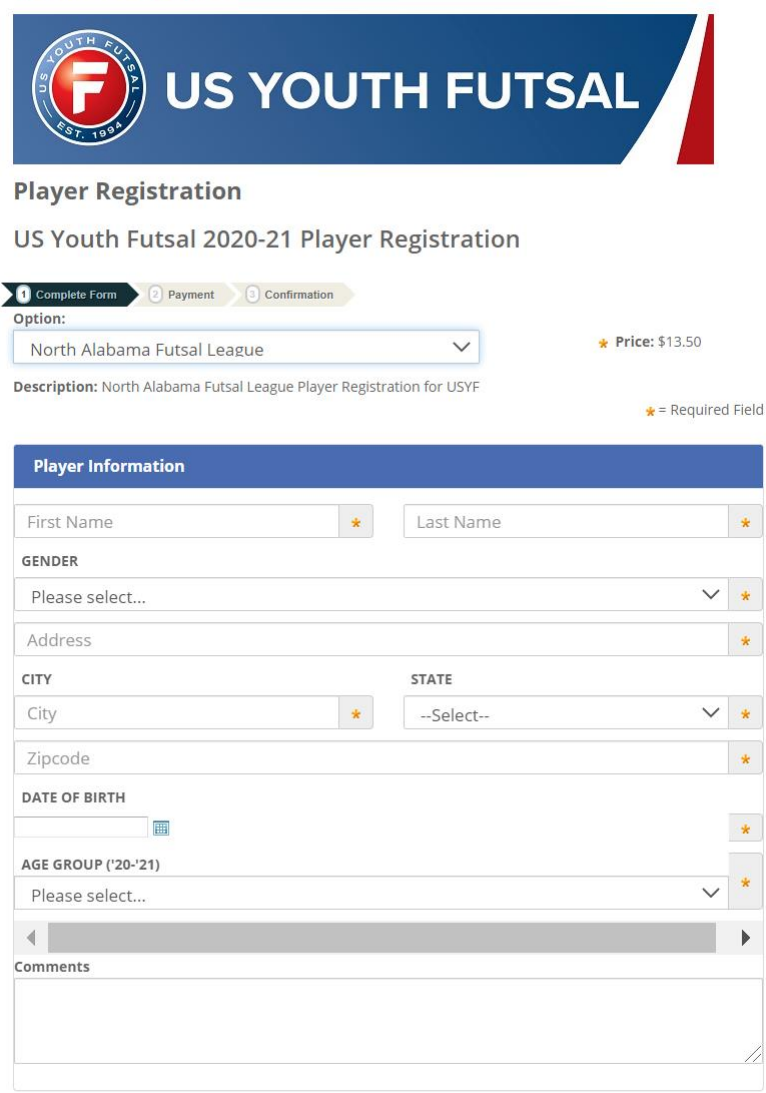

## Agree to the waivers (required):

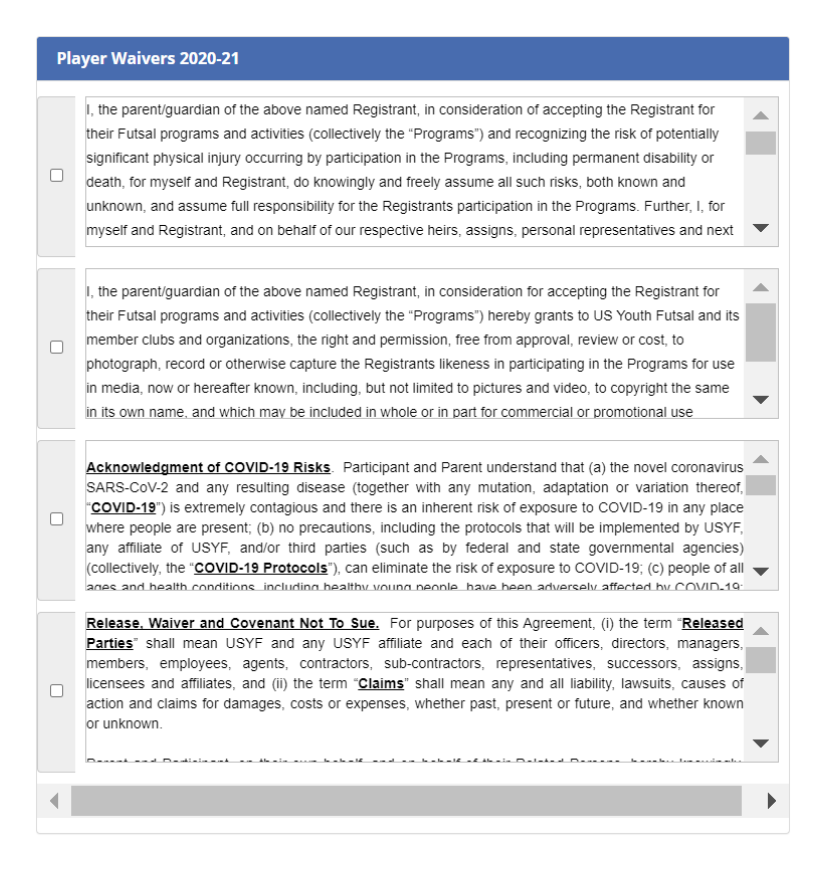

Fill in contact info for one person, at least:

| GUARDIAN #1                                    |           | GUARDIAN #2 (optional)                               |      |
|------------------------------------------------|-----------|------------------------------------------------------|------|
| First Name                                     | *         | First Name                                           | *    |
| Last Name                                      | *         | Last Name                                            | *    |
| ∃Same as player                                |           | □Same as player                                      |      |
| Address                                        | *         | Address                                              | *    |
| City                                           | *         | City                                                 | ×    |
| STATE                                          |           | STATE                                                |      |
| Select                                         | *         | Select 🗸                                             | k    |
| ZIPCODE                                        |           | ZIPCODE                                              |      |
|                                                | *         |                                                      | k    |
| Primary Email                                  | *         | Primary Email                                        | ÷    |
| Confirm Primary Email                          | *         | Confirm Primary Email                                | ł    |
| Secondary Email                                |           | Secondary Email                                      |      |
| 1 of the 3 phone numbers below must be<br>HOME | filled in | 1 of the 3 phone numbers below must be fille<br>HOME | d in |
| WORK                                           |           | WORK                                                 |      |
|                                                |           |                                                      |      |
| CELL                                           |           | CELL                                                 |      |
|                                                |           |                                                      |      |
| PREFERENCE                                     |           | PREFERENCE                                           |      |

And click/tap on "Continue".

![](_page_2_Picture_3.jpeg)

Fill in payment info and pay. Players are NOT registered if payment is not made.